# amelipro

## **Contact COVID**

Guide des fonctionnalités du service

A destination des Centres de santé

Version 2 – 12 mai 2020

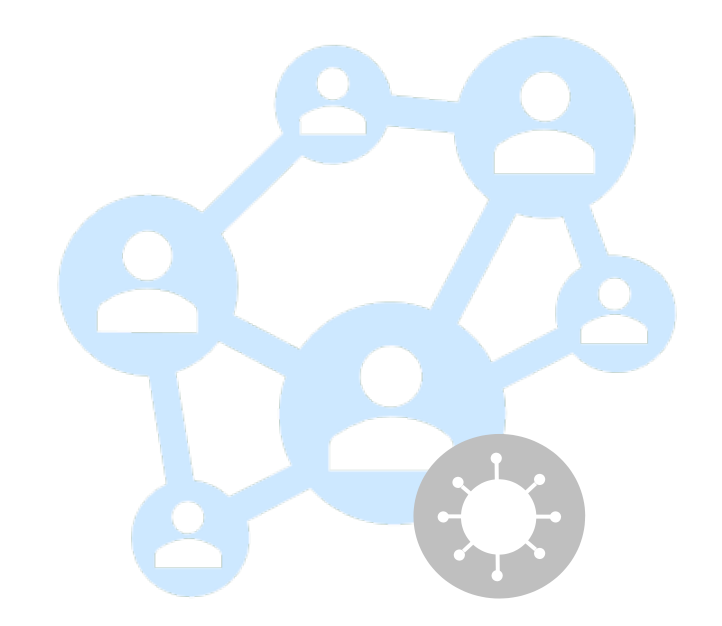

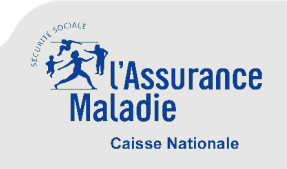

## 1. Contexte

- La stratégie de déconfinement mise en place par le Gouvernement à partir du 11 mai repose sur :
  - La capacité à tester
  - La détection des cas contacts (contact tracing)
  - L'isolement accompagné des personnes testées positives
- Un dispositif à 3 niveaux pour assurer la détection des cas contacts :

#### Niveau 1

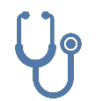

Identification et prise en charge par le médecin de ville ou l'établissement de santé des personnes testées positives (« patient zéro ») et initiation de la recherche des cas contacts (a minima dans la cellule familiale)

#### Niveau 2

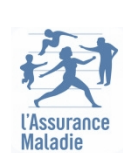

Les plateformes de l'Assurance maladie complètent, le cas échéant, l'identification des cas contacts initiée par le médecin de ville ou l'établissement de santé, appellent chaque contact et en fonction, lui donnent les consignes (masque, tests, isolement/quatorzaine) – à terme ces missions pourront également être assurées , par délégation, par des organisations volontaires mises en place par les professionnels de santé de vile dans les territoires (communautés professionnelles territoriales de santé, maisons de santé pluriprofessionnelles, plateformes territoriales d'appui, centres Covid dédiés, etc.).

#### Niveau 3

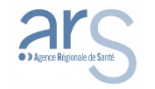

Les cas nécessitant une prise en charge spécifique (chaînes de transmission type milieu scolaire, établissements de santé, foyers etc...) sont traités par les Agences Régionales de Santé.

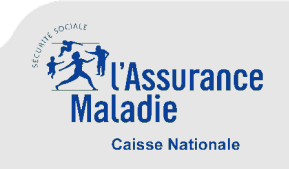

## 2. Fonctionnalités du service

 Accessible depuis amelipro, le téléservice Contact COVID est l'outil support au processus d'identification et de recherche des « personnes contacts » d'un patient testé positif, il permet :

#### Périmètre Médecin

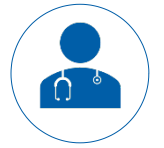

- L'inscription d'un patient zéro diagnostiqué positif
- L'initiation de fiches « patient contact » liées à ce patient zéro

#### Hors périmètre Médecin

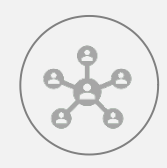

L'initiation et l'enrichissement progressif par les plateformes de l'Assurance Maladie des informations sur les patients zéro et contacts

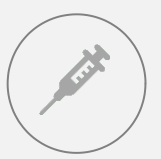

- L'accès, par le biologiste, aux informations nécessaires à la réalisation du prélèvement RT PCR pour les cas contacts
- L'ajout, par le biologiste, de l'information de réalisation du prélèvement pour les patients contacts

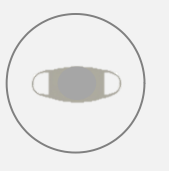

- L'accès, par le pharmacien, aux informations nécessaires à la délivrance de masques aux cas contacts
- L'ajout, par le pharmacien, de l'information de délivrance de masques pour les patients contacts

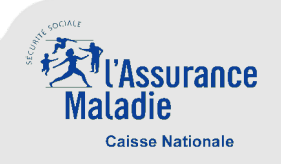

## 2. Accès au service

 Vous pouvez vous connecter à votre compte amelipro par login / mot de passe ou CPS. Un nouveau lien « Contact COVID » est visible au niveau du bloc « Activités » et permet d'accéder au service.

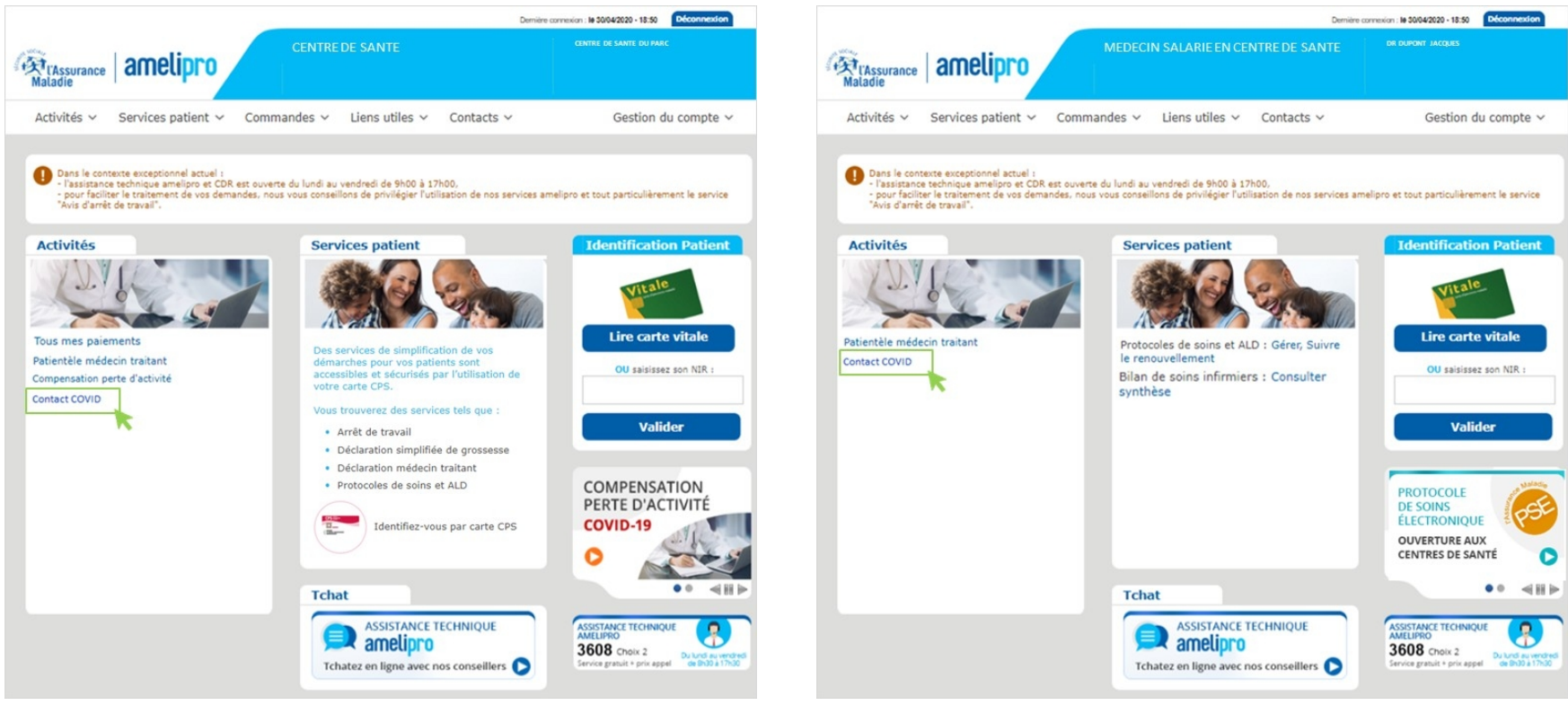

Comte amelipro d'un Centre de santé

Compte amelipro d'un médecin salarié en Centre de santé

• En l'absence de compte amelipro, vous trouverez en annexe le tutoriel de création d'un compte

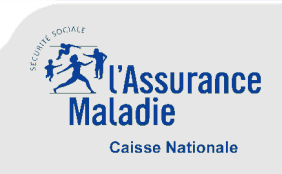

#### **3. Ecrans et navigation –** Accueil / Gestion des fiches

- Lorsque vous accédez au service « Contact COVID », vous accédez à l'écran d'accueil qui n'est autre que la page de gestion de vos fiches
- A partir de cet écran, vous pouvez :

| VOTRE LISTE CONTACT-CO | DIVO           |                                           | 1 NOUVEAU PATIE                      | Créer une fiche pour un patient zéro 1   |
|------------------------|----------------|-------------------------------------------|--------------------------------------|------------------------------------------|
| ▶ RECHERCHE            |                |                                           |                                      | Rechercher une fiche existante 2         |
| Nir :                  | Nom :          | Prénom :                                  | Statut : *<br>Sélectionnez un statut | * Statut :<br>Sélectionnez un statut     |
|                        |                |                                           | Réinit 2 RECHERCHER                  | Sélectionnez un statut                   |
| 4 fiches(s) trouvée(s) |                | Filtre :                                  | Nb fiches/page : 25                  | Diagnostic confirmé<br>Contact à trouver |
| PATIENT                | It déclarant I | CRÉATION II ÉTAT                          | It DEPUIS It                         | 3 A contacter                            |
| Marc                   | Vous-même      | 09/05/2020 17:14 Appel réalisé            | 09/05/2020 17:14                     | Patient à rappeler     Contact non avéré |
| Christ<br>NIR : '      | Vous-même      | 09/05/2020 15:31 En attente de diagnostic | 09/05/2020 15:31                     | Appel réalisé<br>Cloturé                 |
| Celia I<br>NIR : '     | Vous-même      | 09/05/2020 14:57 En attente de diagnostic | 09/05/2020 14:57                     | P                                        |
| Paul N<br>NIR : :      | Vous-même      | 09/05/2020 11:12 Diagnostic confirmé      | 09/05/2020 11:12                     | Consulter une fiche existante 3          |

A noter : lors de la première visite sur le service, aucune fiche n'apparaît

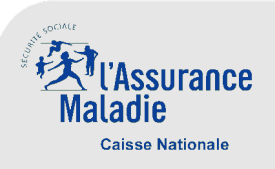

#### **3. Ecrans et navigation – Créer la fiche d'un « patient zéro »** (1 sur 2)

Lorsque votre patient est diagnostiqué COVID+, vous pouvez créer une fiche patient zéro

| AJOUTER UN                                                              | PATIENT ZÉRO                                                                                                    | Sur ce nouvel écran, il                                                                     | convient de rensei                          | gner les encarts relatifs :                                                                                                    |  |
|-------------------------------------------------------------------------|----------------------------------------------------------------------------------------------------|---------------------------------------------------------------------------------------------|---------------------------------------------|----------------------------------------------------------------------------------------------------|--|
| INFORMATIONS DU PATIENT                                                 | CONTEXTES INFECTIONS/SYMPTÔMES                                                                                                    | Aux informations d'identification du patient 1                                              |                                             |                                                                                                    |  |
| Numéro de sécurité sociale* :                                           | Situation du patient :                                                                                                    | Si votre patient est connu dans les bases de l'Assurance Maladie, certains                  |                                             |                                                                                                    |  |
|                                                                         | Sélectionnez                                                                                                    | champs sont renseign                                                                        | nés automatiquemen                          | t et non modifiables (NIR, nom,                                                                                                 |  |
| Nom* :                                                                  | Le patient présente-il des symptômes Oul ONON ONE sait pas<br>évocateurs du COVID-19 ?<br>Argument du diagnostic :                                                                                                    | prénom et date de na                                                                        | aissances si disponible                     | e)                                                                                                    |  |
| Prénom* :                                                               | Sélectionnez 👻                                                                                                    | Aux contextes infection                                                                     | ctions/symptômes                            | 2                                                                                                    |  |
| Date de naissance :                                                     |                                                                                                    | Situation du patient :                                                                      | Origine du diagnostic :                     |                                                                                                    |  |
|                                                                         | ZONE DE CORRESPONDANCE                                                                                                    | Séléctionnez                                                                                | v Séléctionnez                              |                                                                                                    |  |
| Téléphone :                                                             | Commentaire                                                                                                    | Séléctionnez<br>Hospitalisé                                                                 | Séléctionnez                                |                                                                                                    |  |
| E-mail :                                                                |                                                                                                    | À domicile                                                                                  | Probable (symptômes + scan                  | ner)                                                                                                    |  |
|                                                                         |                                                                                                    | Déjà en isolement (quatorzaine)                                                             |                                             |                                                                                                    |  |
| Code postal/départ.*: Commune :                                         | COMMUNICATION DE SON IDENTITÉ 5 Mon patient accepte-t-il que son identité soit communiquée aux personnes contacts désignées ? O QUI O Non                                                                                              | Aux éléments envir     Le patient peut-il exposer ou avoir exposé une colle     Non     Non | ronnementaux 3                              | <ul> <li>Précision sur le besoin d'accompagnement<br/>social : difficultés d'isolement, habitat trop<br/>petit, etc.</li> </ul> |  |
| ÉLEMENTS ENVIRONNEMENTAUX                                               | j'ai informé mon patient, ou le titulaire de l'autorité parentale, du système<br>d'information visant à identifier les personnes infectées et leurs contacts<br>mis en place aux seules fins de lutter contre l'éduidémie de Cordid.10 | Supérieur à 11 personnes dans un même lieu (re<br>Crèches (à l'exception des micro-crèches) | assemblement, fête, réunion, congrès, etc.) |                                                                                                    |  |
| Le patient peut-il exposer ou avoir exposé une collectivité ?           | J'accepte les conditions de transmission conformément à la<br>réglementation en vigueur.                                                                                                    | Milieu scolaire : écoles, collèges et lycées                                                |                                             |                                                                                                    |  |
| Non •                                                                   |                                                                                                    | EHPAD                                                                                       |                                             |                                                                                                    |  |
| Voyage dans les 14 jours en denors de la région ou pays de<br>résidence |                                                                                                    | EMS de personnes handicapées<br>Établissement pénitentiaire                                 |                                             |                                                                                                    |  |
| 🗌 Besoin d'accompagnement social 🗶                                      |                                                                                                    |                                                                                             |                                             |                                                                                                    |  |
| Prélèvement à domicile demandé                                          |                                                                                                    | A la zone de corres                                                                         | pondance 🌗                                  |                                                                                                    |  |
| Soignant (au contact de patients ou de personnes fragiles)              |                                                                                                    | A l'accord du patier                                                                        | <b>nt</b> pour que soit co                  | mmuniquée son identité lors                                                                                                    |  |
| ANNULER                                                                 | ENREGISTRER EN BROUILLON VALIDER                                                                                                    | des appels vers les j                                                                       | personnes contacts                          | s désignées 😏                                                                                                    |  |

#### Cliquer sur « Valider » pour créer la fiche

Cette action permet de rendre accessible la fiche pour l'Assurance maladie, dés lors que le diagnostic COVID+ a été confirmé par la saisie de l'argument du diagnostic

ou

#### Cliquer sur « Enregistrer en brouillon »

Par exemple dans le cadre de la préparation de la saisie avant la réalisation d'un diagnostic PCR

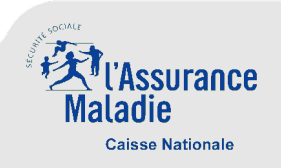

#### 3. Ecrans et navigation – Créer la fiche d'un « patient zéro » (2 sur 2)

Ci-dessous, l'écran affiché une fois la fiche d'un **patient zéro** créée :

| CONTACT COVID                                     | Macadhe            | Dr Sophie GÉNÉRALISTE                                     | 1. |                                                                                                    |            |                                                 |
|---------------------------------------------------|--------------------|-----------------------------------------------------------|----|----------------------------------------------------------------------------------------------------|------------|-------------------------------------------------|
|                                                   | FICHE PATIENT ZÉRO |                                                           |    |                                                                                                    |            |                                                 |
| PATIENT ZÉRO : MARTINE                            |                    | 1 MODIFIER                                                |    | Band to an answer to request the band of the band of the band   |            | Insue in the Trans. Trans. Trans. Trans. Trans. |
| NIR : 1 57<br>Date de naissance :<br>Adresse : 55 |                    | Statut: Diagnostic confirmé<br>Depuis le 06/05/2020 12:42 |    | Structure and an and a structure and a structure and a stru |            |                                                 |
|                                                   |                    |                                                           |    | end to the second second    |            |                                                 |
| PERSONNES CONTACTS                                | 2                  | Formulaire de contact AJOUTER PERSONNE CONTA              | 3  | Formulaire d                                                                                                    | le contact |                                                 |
| Aucune fiche trouvée                              | Filtre :           | Nb fiches/page : 25                                       | ~  |                                                                                                    |            |                                                 |
| PATIENT DÉCL                                      | LARANT CREATION    | ÉTAT DEPUIS                                               |    |                                                                                                    |            |                                                 |
| Aucune                                            |                    |                                                           |    |                                                                                                    |            |                                                 |
| RETOUR À LA LISTE                                 |                    |                                                           |    |                                                                                                    |            |                                                 |

Sur cette page, il est alors possible de :

- Modifier la fiche du « patient zéro » qui vient d'être créée 1
- Imprimer le formulaire de contact pour le patient afin que ce dernier liste les personnes : ce formulaire peut ainsi, si vous le souhaitez, permettre de préparer la saisie des personnes contacts.
- Ajouter une personne contact 3

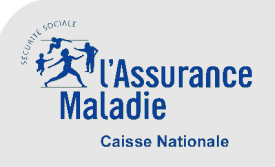

#### 3. Ecrans et navigation – Créer une fiche « patient contact » (1 sur 2)

- Suite à la création d'une fiche patient zéro, il vous est possible d'initialiser la fiche d'un patient contact
- Cette fiche pourra par la suite être enrichie par le laboratoire avec les résultats des tests biologiques

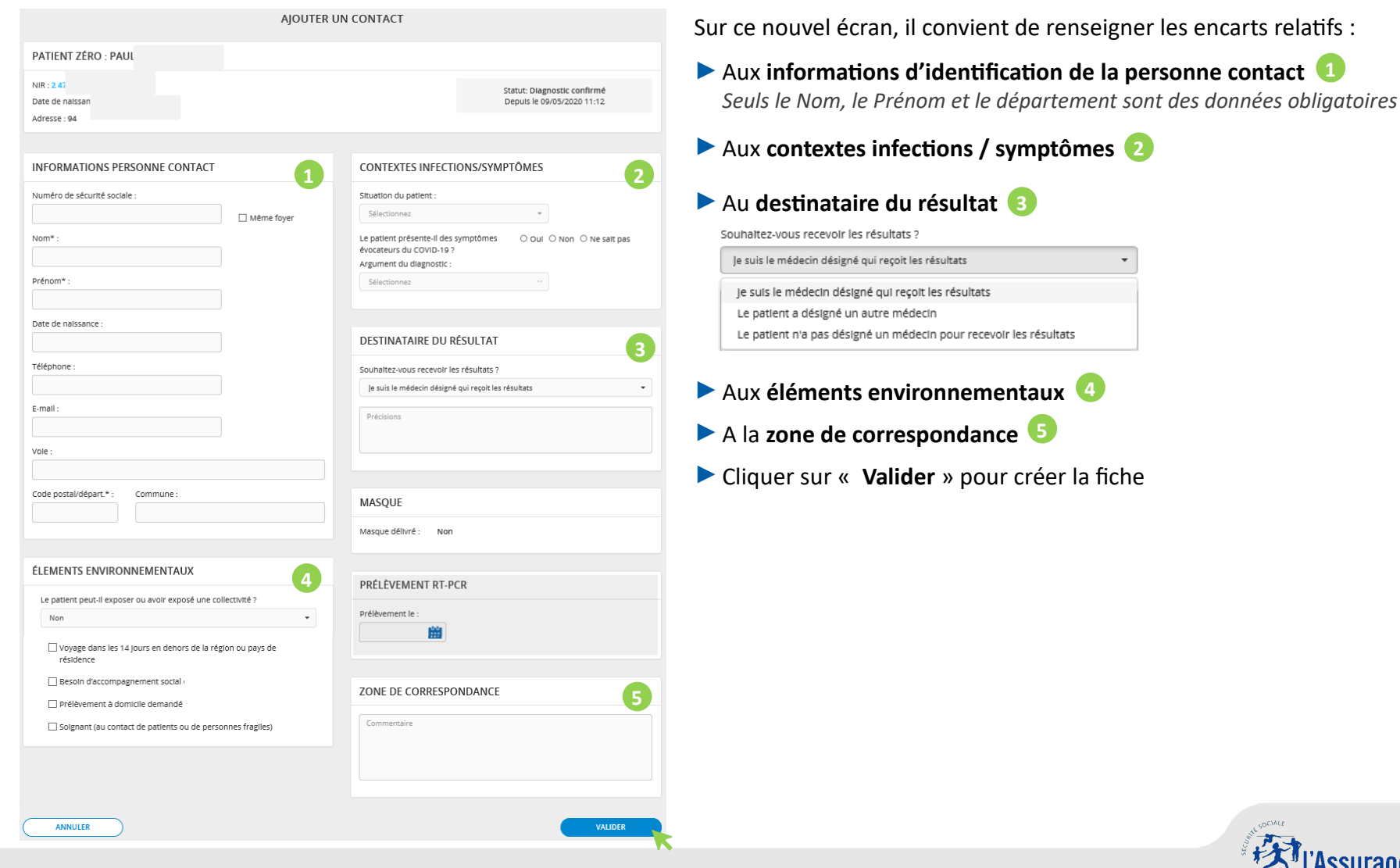

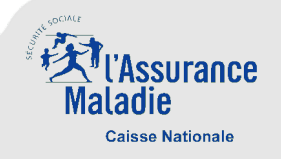

#### **3. Ecrans et navigation – Créer une fiche « patient contact »** (2 sur 2)

 Lorsque la fiche du patient contact a été créée, elle apparaît dans la liste des personnes contacts rattachées au patient zéro concerné

|                                                                                                    |                   | Maradie                            |                   |                                                           |             |
|----------------------------------------------------------------------------------------------------|-------------------|------------------------------------|-------------------|-----------------------------------------------------------|-------------|
| CONTACT COVID                                                                                                    |                   |                                    |                   | Dr Sophie GÉNÉ                                            | RALISTE 👤 🗸 |
|                                                                                                    |                   | FICHE PATIENT ZÉ                   | RO                |                                                           |             |
| PATIENT ZÉRO : KEVAN                                                                                                    |                   |                                    |                   | Mod                                                       | FIER        |
| NIR : 1 85 07<br>Régime : Etablissement National des<br>Caisse : ENIM - CLP Lorient<br>Date de naissance :<br>Adresse : 2 rue des boulots 10000 Ne | Invalides d O1 42 | 3 43 43 43<br>n.shneidez@gmail.com |                   | Statut: Diagnostic confirmé<br>Depuis le 05/05/2020 16:50 |             |
|                                                                                                    | -                 |                                    |                   |                                                           |             |
| PERSONNES CONTACTS                                                                                                    |                   |                                    | 🖨 Formulai        | ire de contact AJOUTER PERSONN                            | E CONTACT   |
| 1 fiches(s) trouvée(s)                                                                                                    | ,                 | iltre :                            |                   | Nb fiches/pag                                             | 25 ¥        |
| PATIENT                                                                                                    | DÉCLARANT         | CRÉATION                           | ÉTAT              | DEPUIS                                                    |             |
| Jean (<br>NIR : 1 66 (                                                                                                    | Vous-même         | 05/05/2020 17:59                   | Contact à trouver | 05/05/2020 17:59                                          | <u> </u>    |
| RETOUR À LA LISTE 2                                                                                                    |                   |                                    |                   |                                                           |             |
| Il est alors possible                                                                                                    | de :              |                                    |                   |                                                           |             |
| Consulter et de                                                                                                    | modifier la fiche | e de la perso                      | nne contact       | qui vient d'être cré                                      | éée 1       |
| Retourner à la p                                                                                                    | age d'accueil / p | age de gestio                      | on de l'ensen     | nble des fiches pat                                       | ients zéros |

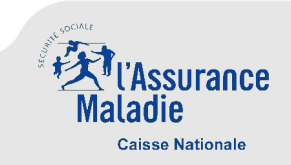

## 4. Illustration du processus métier

#### Identifier un patient zéro ainsi que les personnes contacts

Vous recevez en consultation / téléconsultation un patient présentant des symptômes. Pour initier le processus vous pouvez procéder comme suit :

| 1. | Créer une nouvelle fiche brouillon*.<br>Compléter les informations requises.                                                                                                    | NOUVEAU PATIENT +                               |            |          |             |
|----|----------------------------------------------------------------------------------------------------|-------------------------------------------------|------------|----------|-------------|
| 2. | Donner à votre patient le formulaire papier (envoi par mail dans le cas d'une téléconsultation)<br>pour qu'il renseigne les contacts, a minima pour les personnes partageant le même domicile<br>que lui, avec le plus d'informations possibles. Le patient vous remet le formulaire complété (au<br>moment de cet échange ou après). Puis enregistrer la fiche en brouillon. | Formulaire de contact  ENREGISTRER EN BROUILLON | Pi         | #        | Ť           |
| 3. | Prescrire à votre patient un test RT PCR et informer le si besoin sur les lieux de réalisation des tests (liste disponible ici : <u>https://sante.fr/recherche/trouver/prélèvement%20Covid )</u> .                                                                                                    |                                                 |            |          | Ť           |
| 4. | A réception des résultats, rechercher la fiche brouillon précédemment réalisée (ou effectuer<br>l'ensemble de la saisie des données sur le patient si pas de saisie initiée en brouillon avant).<br>Mettre à jour le statut du patient . Valider la fiche.                                                                                                    | VALIDER                                         | Ţ          |          |             |
| 5. | A partir du formulaire de contact papier complété par le patient ou des données que ce dernier vous aura transmises directement lors d'un entretien, saisir les informations sur les personnes contacts a minima pour les contacts partageant le même domicile.                                                                                                    | AJOUTER PERSONNE CONTACT                        | <b>-</b> i |          |             |
|    | *La saisie d'une fiche brouillon relève du choix du médecin. Il peut aussi attendre le retour des résultats téléservice.                                                                                                    | du test pour réaliser la to                     | talité de  | e la sai | sie dans le |

Maladie Caisse Nationale

page 10

l'Assurance

## 4. Illustration du processus métier

#### Comment le patient contact devient patient zéro

Vous recevez un résultat RT-PCR positif pour un patient. Pour le passer en patient zéro, il est nécessaire de :

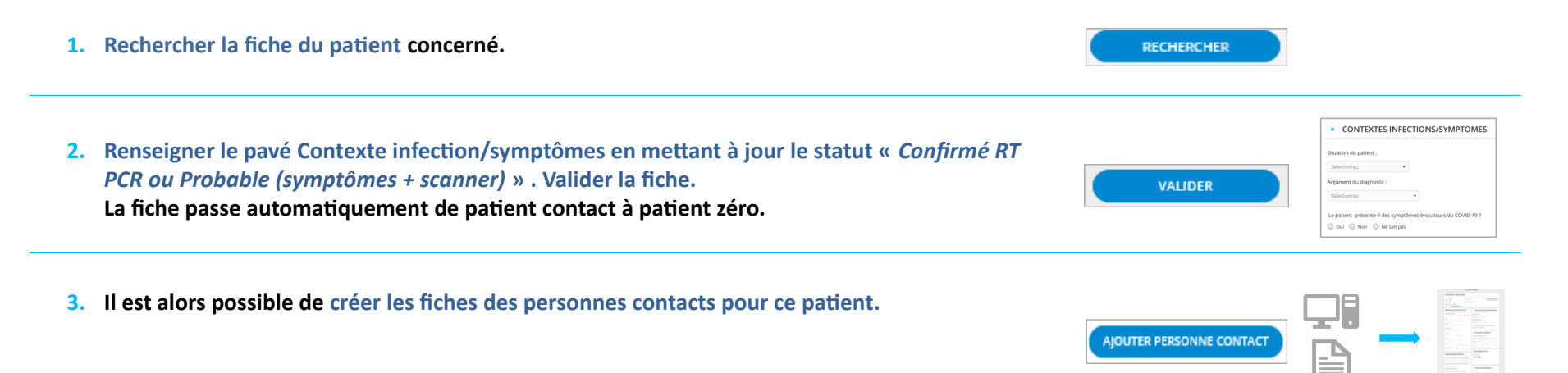

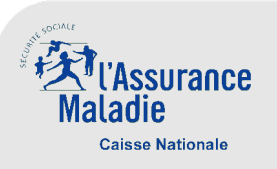

## 5. Liens utiles et assistance technique

#### **Liens utiles**

- Pour faciliter l'orientation des patients qui doivent réaliser un test, les sites de prélèvement ont été recensés sur le territoire. L'ensemble des sites sont disponibles au lien suivant <u>https://sante.fr/recherche/trouver/prélèvement%20Covid</u>.
- Une fiche rédigée par la Direction Générale de la Santé récapitulant la doctrine et les consignes pour la mise en place du Contact \_ disponibles le tracing de consultations lors vos sur site ameli https://www.ameli.fr/paris/medecin/actualites/les-medecins-au-coeur-du-circuit-de-contact-tracing-des-patients-covid-19.
- Des fiches à remettre aux patients pour lesquels vous allez prescrire un test, aux personnes contacts et à vos patients habituels et à risque pour leur expliquer la conduite à tenir pour limiter la transmission du virus en adoptant la bonne conduite à tenir sur le site https://solidarites-sante.gouv.fr/soins-et-maladies/maladies/maladies-infectieuses/coronavirus/professionnels-de-sante/.
- Un document à destination de vos patients leur expliquant la démarche de collecte de données dans le téléservice Contact Covid et les règles applicables en matière de conservation et d'utilisation des données disponible sur ameli : https://www.ameli.fr/paris/medecin/actualites/les-medecins-au-coeur-du-circuit-de-contact-tracing-des-patients-covid-19. Vous pouvez afficher ce document dans votre cabinet.

Santé,

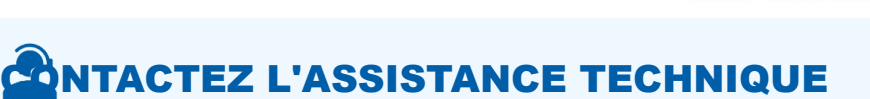

Vous rencontrez des difficultés techniques liées à l'utilisation du service Contact COVID ?

L'assistance technique est disponible au **3608** Service gratuit + prix appel

du lundi au vendredi de 9H à 17H le samedi de 9h à 12h et de 14h à 17h le dimanche de 9h à 12h Sélectionner choix 2

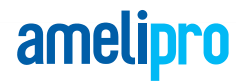

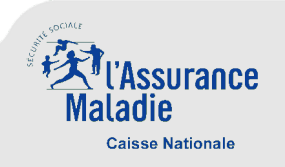

## 6. Annexes - Sommaire

- La connexion à amelipro en Centre de santé
- Connexion a amelipro
- Inscription à amelipro
  - Création du compte amelipro du centre de santé
  - Création du compte amelipro d'un PS salarié en centre de santé

#### Réinitialisation du mot de passe

- Réinitialisation de mot de passe par identification avec adresse e-mail
- Réinitialisation de mot de passe par identification avec le numéro AM/FINESS
- Blocage de compte

#### Gestion de compte

- Informations professionnelles
- Connexion et sécurité (modification adresse e-mail ou mot de passe)
- Paramètres de compte : configuration amelipro

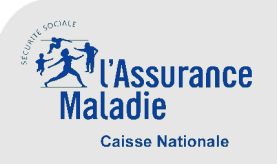

#### 6. Annexes – La connexion à amelipro en Centre de santé

- En centre de santé, il existe deux publics qui peuvent avoir un accès sur amelipro:
- Les directeurs de Centre de santé, qui ont accès aux informations de leur centre via amelipro (Paiements, commandes d'imprimés,...)
  - Ils créent le compte amelipro de leur centre de santé et se connectent en s'identifiant avec le numéro Finess du centre.
- Les salariés (uniquement médecins et infirmiers), qui ont accès à un ensemble de services patients (AAT, DMT, BSI ,PSE..)
  - Ils créent leur propre compte amelipro et se connectent en utilisant leur CPS personnelle. Depuis ce compte ils ont accès à l'ensemble de leurs activités (libérales + salariées en centre de santé).
  - NB: pour que les salariés puissent accéder à leur activité salariée en CDS, le centre doit prendre contact avec sa caisse d'assurance maladie gestionnaire. Les équipes de Conseillers Informatique Services (CIS) de la CPAM doivent inscrire chaque salarié dans le Back-Office amelipro des PS Salariés afin de leur ouvrir les droits.
- Le service « Contact COVID » est ouvert aux directeurs de centre de santé ainsi qu'aux médecins salariés en centre de santé.

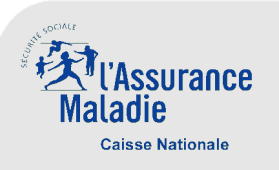

## 6. Annexe - La nouvelle connexion a amelipro

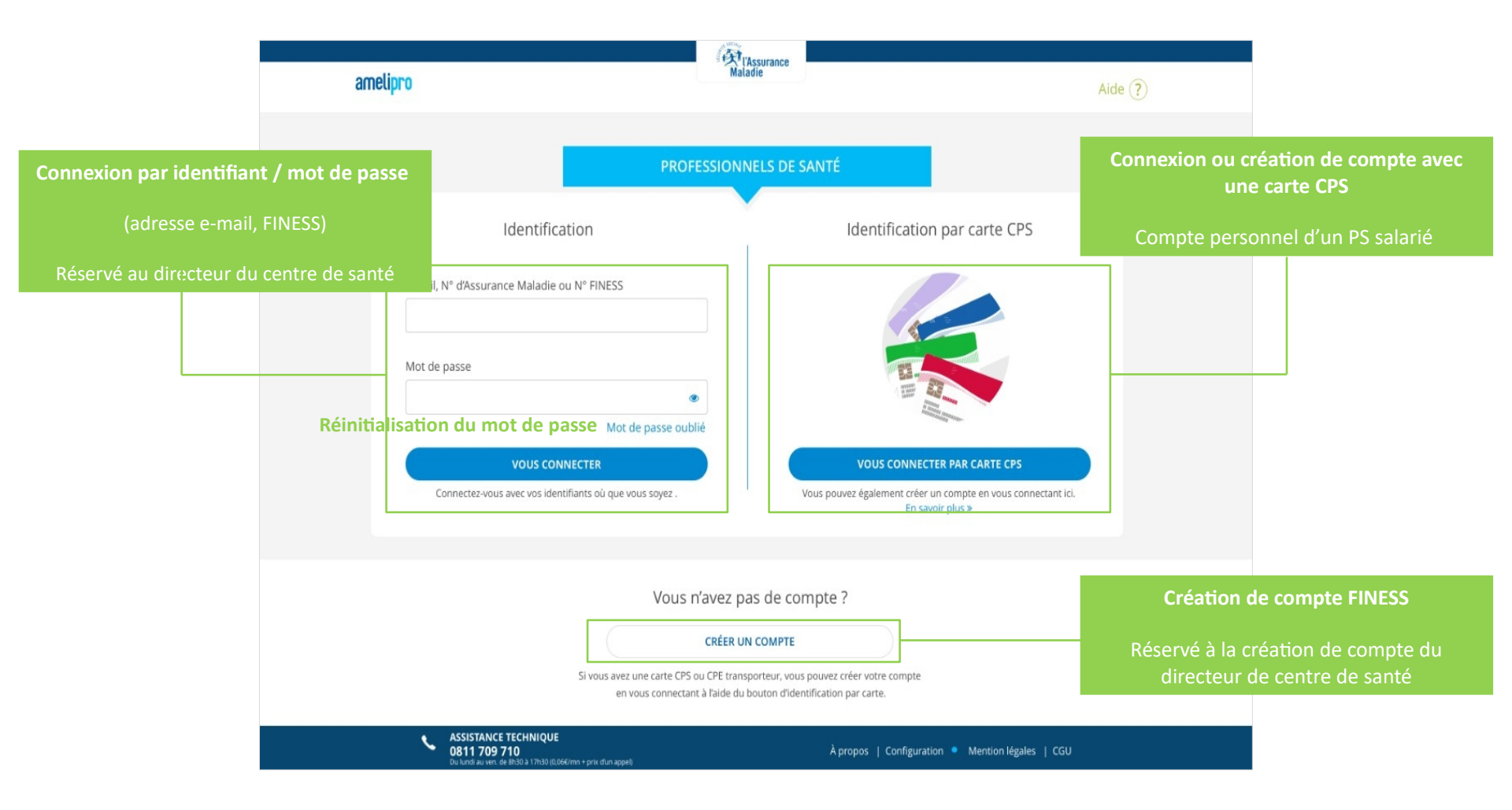

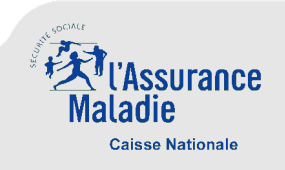

- Suivant le type de compte à créer, les processus à suivre sont différents :
  - Création du compte amelipro du Centre de santé Directeur du CDS
  - Création du compte amelipro d'un PS salarié en centre de santé

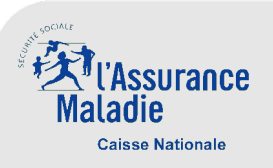

Cliquez sur « Créer un compte »

Création du compte amelipro d'un centre de santé – Compte du directeur du centre

| amelipro                                                                           | TAssurar<br>Matadie                                                                                                    | A                                                                                      | Nide ? | amelipro                          | (Maladi<br>Maladi                                                           | surance<br>e                       | Aide 🥐        |
|------------------------------------------------------------------------------------|----------------------------------------------------------------------------------------------------|----------------------------------------------------------------------------------------|--------|-----------------------------------|-----------------------------------------------------------------------------|------------------------------------|---------------|
|                                                                                    | PROFESSIONNELS                                                                                                    | DE SANTÉ                                                                               |        |                                   | CRÉER VOTRE COM                                                             | IPTE AMELIPRO                      |               |
| Identificat                                                                        | ion                                                                                                    | Identification par carte CPS                                                           |        |                                   | Identific                                                                   | ation                              |               |
| E-mail, N° d'Assurance Maladie ou<br>Mot de passe                                  | N° FINESS<br>Mot de passe oublié<br>ECTER                                                                                    | VOUS CONNECTER PAR CARTE CPS                                                           |        |                                   | Votre numéro identification<br>N° d' Assurance Maladie, FINESS ge<br>CONTIN | éographique ?                      |               |
| Connectez-vous avec vos identif                                                    | iants où que vous soyez .                                                                                                    | Vous pouvez également créer un compte en vous connectant ici.<br>En savoir plus >      |        |                                   |                                                                             |                                    |               |
| [                                                                                  | Vous n'avez pas de<br>CRÉER UN COM<br>Si vous avez une carte CPS ou CPE transporteu<br>en vous connectant à l'aide du boutor | e compte ?<br>IPTE<br>Ir, vous pouvez créer votre compte<br>d'dentification par carte. |        |                                   |                                                                             |                                    |               |
| ASSISTANCE TECHNIQUE<br>0811 709 710<br>De lundi zu ven. de 8130 a 17h30 (0.066/ir | mn + prix d'un appel)                                                                                                    | À propos   Configuration <ul> <li>Mention légales   CGU</li> </ul>                     |        | ASSISTA<br>0811 70<br>Du lundi au | NCE TECHNIQUE<br>199710<br>m. de Brúða 17x3ð 61.066/mm + príx eðun appeð    | À propos   Configuration 🔹 Mentior | légales   CGU |

Cliquez sur « Continuer »

Renseignez le numéro **FINESS** du Centre de santé

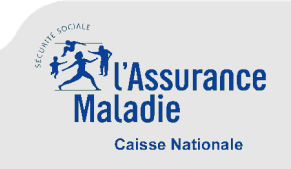

- Création du compte amelipro d'un centre de santé Compte du directeur du centre
  - Renseignez votre adresse e-mail
  - Acceptez les conditions juridiques
  - Cliquez sur « Créer un compte »

• Ci-dessous, la page de confirmation de la création du compte.

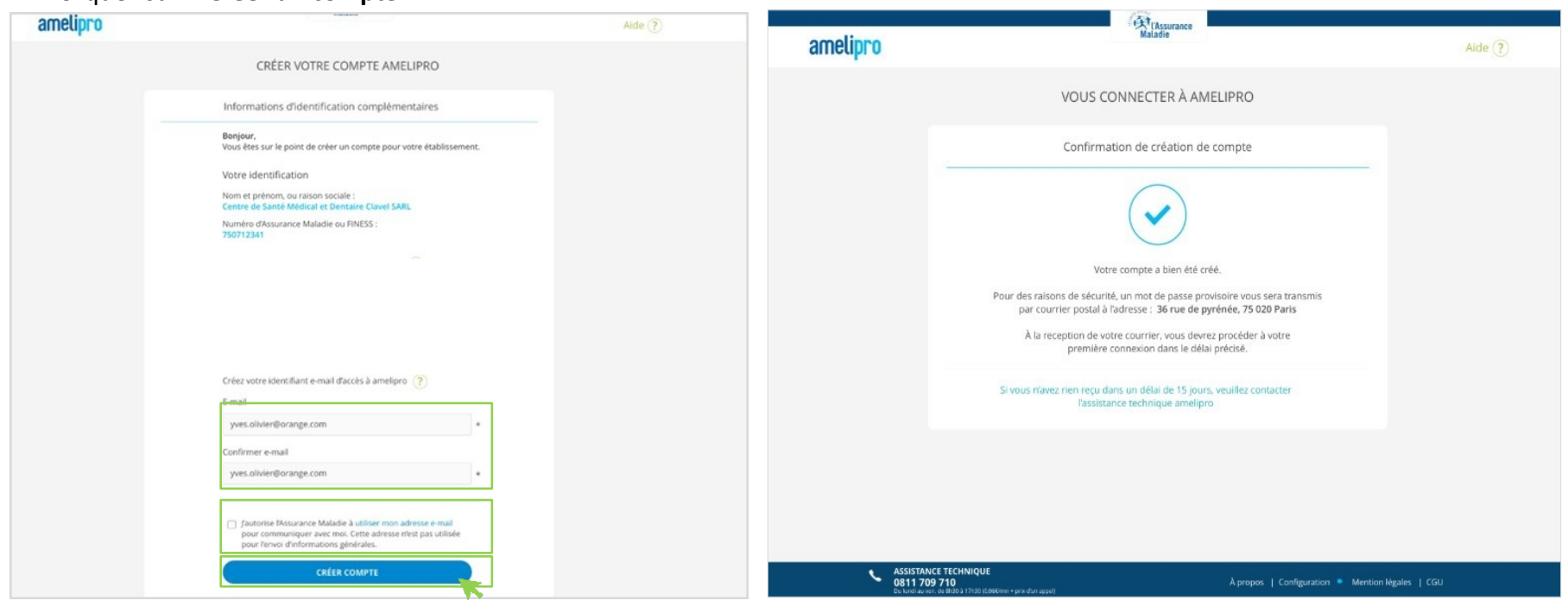

NB : Vous devrez vous connecter avec le mot de passe provisoire suite à réception du courrier postal à l'adresse du lieu d'exercice enregistrée dans nos référentiels

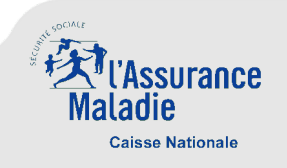

- Création du compte amelipro d'un centre de santé Compte du directeur du centre
  - Cliquez sur « Valider adresse e-mail » dans le mail qui vient d'être envoyé
- Le compte vient d'être créé

| Le message ne s'affiche pas correctement ? Cliquez ici                                                                                                    | amelipro                                                                                                    | Aide ?            |
|----------------------------------------------------------------------------------------------------|----------------------------------------------------------------------------------------------------|-------------------|
| CRÉER VOTRE COMPTE AMELIPRO                                                                                                    | VOUS CONNECTER À AMELIPRO<br>Confirmation de création de compte                                                                                                    |                   |
| Bonjour ,<br>La validation de votre adresse e-mail est nécessaire pour poursuivre la création de votre compte.<br>Veuillez utiliser le lien ci-dessous à cet effet.<br>Valider adresse e-mail<br>Ce lien est valable 48h.<br>Nous vous remercions de votre confiance et vous souhaitons la bienvenue.<br>Avec toute notre attention,<br>L'équipe amelipro                                                                                                    | Votre compte a bien été créé. Il sera valable pour l'ensemble<br>de vos lieux d'exercice, le cas éthéant.         Vous pouvez bénéficier des services amelipro des maintenant.         ACCÉDER À AMELIPRO |                   |
| amelipro                                                                                                    |                                                                                                    |                   |
| Ce message vous est adressé automatiquement, merci de ne pas y répondre, ni d'utiliser cette adresse email.<br>Vos données personnelles conservies dans les systemes d'information de HAssuance Maldie sont utilisées exclusivement pour les missions<br>conflees par la legistation, Trainfloation de la qualté de la etalition avec nos puites consolte de nos offres de services.<br>Elles sont conservées pour la durée nécessaire en fonction du traitement concerné. Vous pouvez consulter les CQU sur notre site pour en savoir<br>plus.<br>Conformément aux dispositions relatives à la protection des données personnelles, vous disposition s'applique, sual à ce que<br>Rossuance Maldie justife d'un moet l'égitime et impérieux comme un fondement légal doligant leurs traitements.<br>Cés diotis s'exercent aveir duré orte carical saltarizance Maldie de artischement. Le dont d'opposition s'applique, sual à ce que<br>Rossuance Maldie justife d'un moet l'égitime et impérieux comme un fondement légal doligant leurs traitements.<br>Cés diotis s'exercent d'evoir dais d'astrainations de leur traitachement ou en contractant le ou la diquée) la<br>protection des données de votre caises. En cas de difficultés dans la mise en œuvre des droits énoncés o-dessus, toute personne peut introduire<br>une réclamation auprès de la commission Nationale Informatique et Libertés (CNIL). | ASSISTANCE TECHNIQUE                                                                                                    | na Manter 1 / 201 |
| Ces truits Searcent augles du princede de vole classe dossuance insuande de nadaci innere, ou du de deligatega su a<br>protection des donnes de volte casse i cas de difficiels de las la mise en surver des droits financés ci-dessus, toute personne peut introduire<br>une réclamation auprès de la Commission Nationale Informatique et Libertés (CNIL).                                                                                                    | ASSISTANCE TECHNIQUE<br>0811709710<br>Junda zurv ein 4019 11/biblio/Kolwer yn dir sped                                                                                                    | bn légales   CGU  |

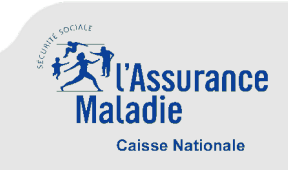

- Création de compte d'un PS salarié en authentification forte avec carte CPS Réservé aux PS salariés du Centre de santé
- Prérequis : Le directeur du centre de santé doit prendre contact avec sa CPAM de rattachement. Les équipes de Conseillers Informatiques Services (CIS) de la CPAM doivent inscrire chaque salarié (médecin ou infirmier) du centre dans le Back-Office amelipro des PS Salariés. Un diagnostic des postes informatiques utilisés doit aussi être réalisé par les CIS qui pourront accompagner les CDS dans l'installation des composants postes nécessaires à la lecture des CPS et Cartes Vitales sur amelipro.

#### Cliquez sur le bouton « Vous connecter par carte CPS »

• Une fenêtre s'affiche vous invitant à créer un compte personnel

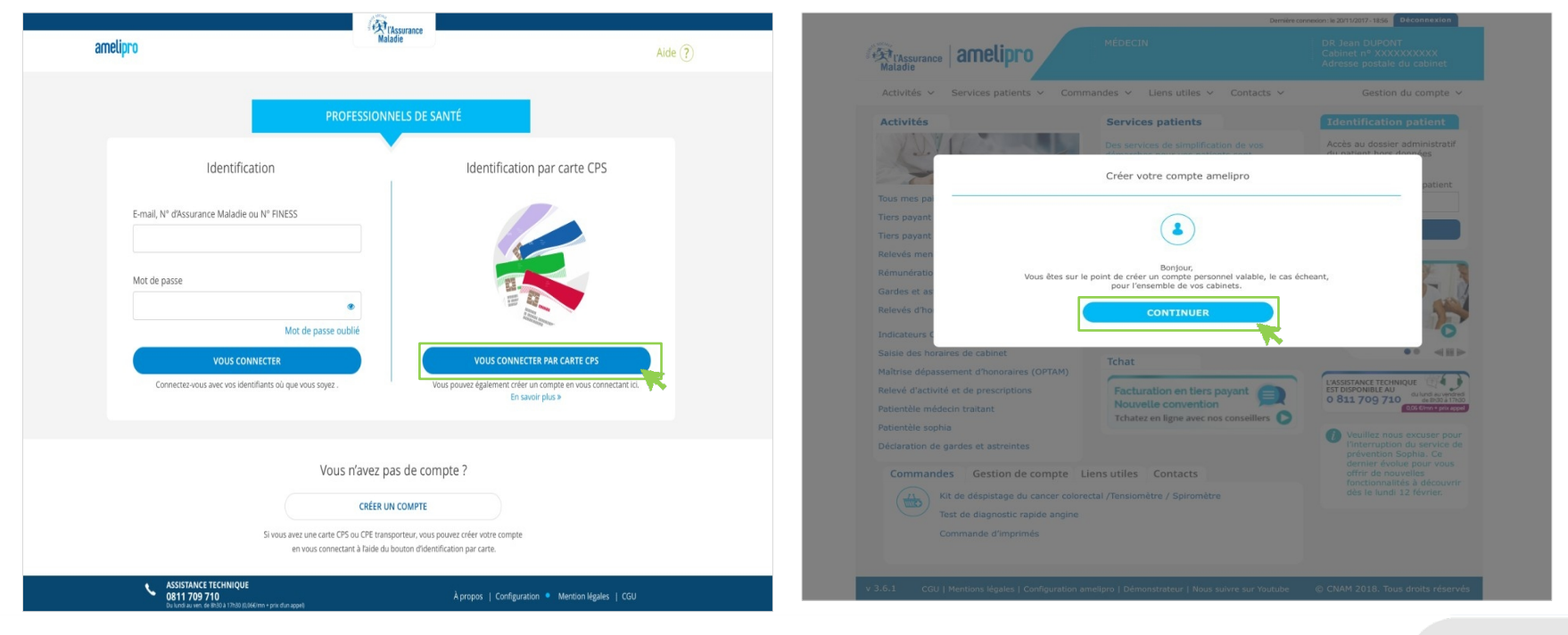

Cliquez sur « Continuer »

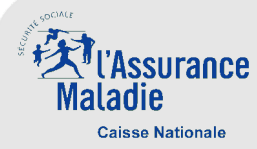

- Création de compte d'un PS salarié en authentification forte avec carte CPS Réservé aux PS salariés du Centre de santé
  - Le formulaire de création de compte ci-dessous s'affiche

| CRÉER VOTRE COMPTE AMELIPRO                                                                                                    |                               |
|----------------------------------------------------------------------------------------------------|-------------------------------|
| <br>Vos identifiants pour un accès sans carte CPS                                                                                                    |                               |
| Nom et prénom, ou raison sociale :<br>Yves Olivier                                                                                                    |                               |
| Numéro d'Assurance Maladie ou FINESS :<br>12345678912                                                                                                    |                               |
| Identifiants pour un accès sans carte CPS                                                                                                    |                               |
| Ces identifiants doivent être uniques, ils vous permettront un<br>accès sécurisé à certains services de votre espace amelipro où que<br>vous soyez.                                                                                                |                               |
| E-mail                                                                                                    | Renseignez votre adress       |
| 1 * Ø                                                                                                    |                               |
| Confirmer e-mail                                                                                                    |                               |
| *                                                                                                    |                               |
| Si vous recevez un mot de passe provisoire, veuillez l'ignorer.<br>Vous pouvez dès maintenant créer votre mot de passe unique<br>valable pour l'ensemble de vos cabinets, le cas échéant.                                                          |                               |
| Mot de passe                                                                                                    | Renseignez un <b>mot de p</b> |
| *                                                                                                    |                               |
| Confirmer mot de passe                                                                                                    |                               |
| ٠                                                                                                    |                               |
| Votre mot de passe doit avoir :<br>✓ Au moins 8 caractères<br>✓ Des majuscules et des minuscules                                                                                                    |                               |
| Au moins un chiffre Au moins un caractère spécial (dollar, dièse,)                                                                                                    |                               |
| Au moins un chiffre     Au moins un caractère spécial (dollar, dièse,)      Jautorise l'Assurance Maladie à utiliser mon adresse e-mail     pour communiquer avec moi. Cette adresse n'est pas utilisée     pour l'envoi d'informations générales. | Acceptez les conditions j     |
| an war compared that had he when compared that a                                                                                                    |                               |

se e-mail

asse répondant aux critères listés

- juridiques
  - ompte ». Un mail vous est envoyé.

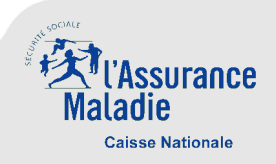

- Création de compte d'un PS salarié en authentification forte avec carte CPS Réservé aux PS salariés du Centre de santé
  - Cliquez sur « Valider adresse e-mail » dans le mail qui vient d'être envoyé
- Le compte vient d'être créé

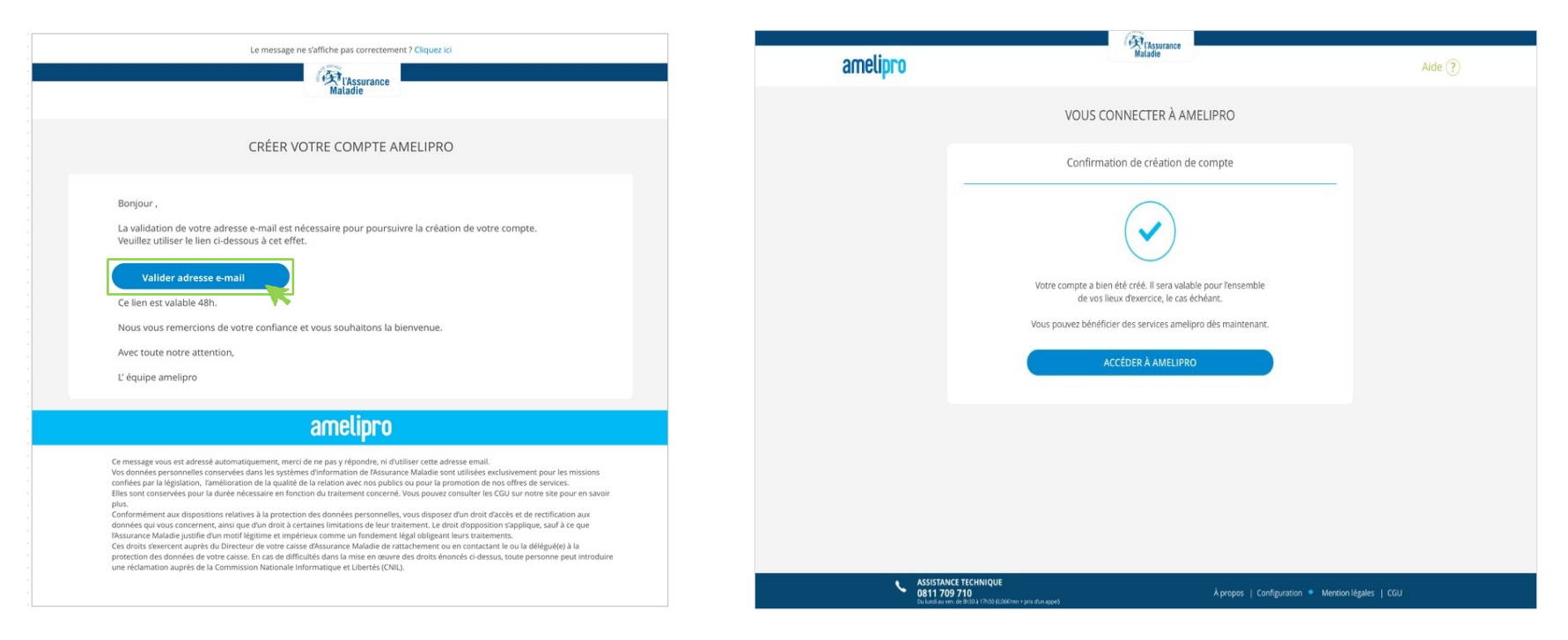

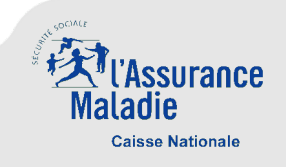

- Les réinitialisons de mot de passe se font exclusivement par envoi d'un lien dans votre messagerie. Il vous suffit de cliquer sur ce lien pour définir un nouveau mot de passe.
- Pour recevoir ce lien, vous devez vous identifier sur le portail amelipro avec l'identifiant de votre choix (numéro AM/FINESS ou adresse e-mail unique).

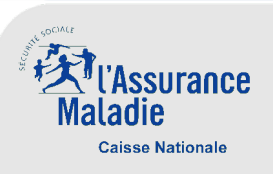

- Réinitialisation de mot de passe par identification avec adresse e-mail
  - Cliquez sur le lien « Mot de passe oublié »

Renseignez votre adresse e-mail et cliquez sur « Continuer »

NB : Si votre adresse e-mail n'est pas unique vous serez invitez à saisir votre numéro AM/FINESS (voir parcours 2 suivant)

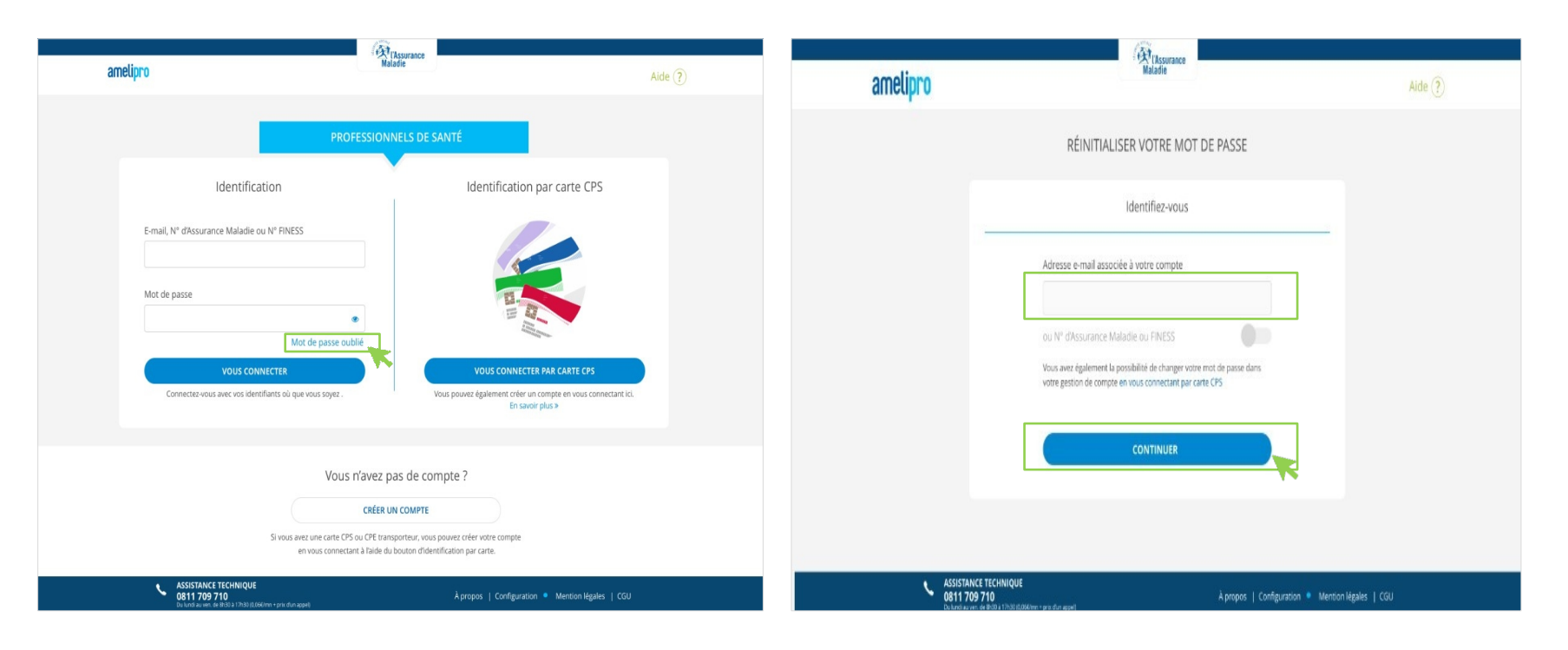

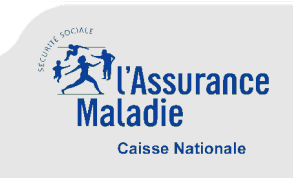

- Réinitialisation de mot de passe par identification avec adresse e-mail
  - Un e-mail vous est envoyé pour réinitialiser votre mot de passe ; l'adresse e-mail saisie est affichée en clair dans la notification.
- Cliquez sur le lien reçu par e-mail pour mettre à jour votre mot de passe, la page suivante s'affiche
- Renseignez un nouveau mot de passe
- Cliquez sur « Valider »

| emoliane                | Matadie                                                                                                    |               |                       | Matadie                                                                                                    |                       |
|-------------------------|----------------------------------------------------------------------------------------------------|---------------|-----------------------|----------------------------------------------------------------------------------------------------|-----------------------|
| ameupro                 |                                                                                                    | Aide (?)      | amelipro              |                                                                                                    | Aide 🥐                |
|                         | RÉINITIALISER VOTRE MOT DE PASSE                                                                                                    |               |                       | RÉINITIALISER VOTRE MOT DE PASSE AMELIPRO                                                                                                    |                       |
|                         | Consultez votre boite e-mail                                                                                                    |               |                       | Créez votre nouveau mot de passe                                                                                                    |                       |
|                         | Explore, un lien vous permettant de créer un nouveau mot de passe vient de vous être crevoyé sur ; jacques.bezanson@gmail.com         Le lien envoyé est volide 48 heures. Si vous ne le trouvez pas, leulite vettifier votre dassier de courrier indésinable ou spans.         Renvoyer lie-mail à nouveau |               |                       | Votre mot de passe ser a unique et valable pour l'ensemble de vos<br>cabinets, le cas échéant.<br>Nouveau mot de passe<br>Confirmer nouveau mot de passe<br>Confirmer n |                       |
| ASSISTAN                |                                                                                                    | Marker I COL  | ASSISTANC<br>0811 709 | CE TECHNIQUE<br>9 710 Å propos   Configuration •                                                                                                    | Mention légales   CGU |
| - 081170<br>De landtauv | A propos   Configuration • Mention<br>enn de Biblio 17558 (Délévine - prè d'un appel)                                                                                                    | iegaies   COU | Du lundi au ven       | n, de 8130 11730 1004Chren + pelo d'un appell                                                                                                    |                       |

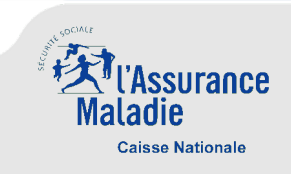

- Réinitialisation de mot de passe par identification avec adresse e-mail
  - Le nouveau mot de passe est pris en compte
  - Vous pouvez à présent vous connecter à partir du bouton « Accéder à amelipro »

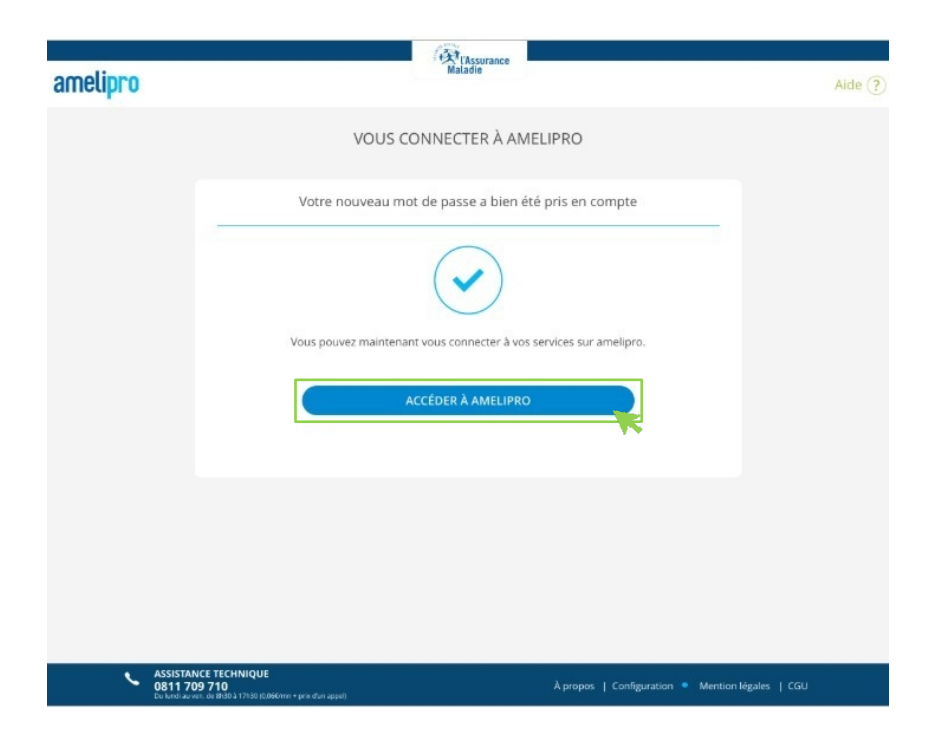

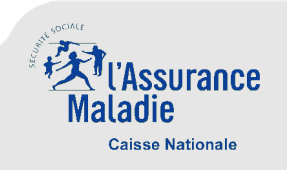

- Réinitialisation de mot de passe par identification avec le numéro AM/FINESS
  - Après avoir cliqué sur « Mot de passe oublié » la page cidessous s'affiche
  - Sélectionnez l'option « ou N° d'Assurance Maladie ou FINESS »
- Renseignez votre n° AM ou FINESS
- Cliquez sur « Continuer »

| amelipro                              | (Assurance<br>Maladie                                                                               | Aide 🥐        | amelipro                                                   | Rissorance<br>Matade                                                                                                    | Aide 🍞                |
|---------------------------------------|----------------------------------------------------------------------------------------------------|---------------|------------------------------------------------------------|----------------------------------------------------------------------------------------------------|-----------------------|
|                                       | RÉINITIALISER VOTRE MOT DE PASSE                                                                    |               |                                                            | RÉINITIALISER VOTRE MOT DE PASSE                                                                                                  |                       |
|                                       | Identifiez-vous                                                                                     |               |                                                            | Identifiez-vous                                                                                                    |                       |
|                                       | Adresse e-mail associée à votre compte                                                              |               |                                                            | Adresse e-mail associée à votre compte                                                                                            |                       |
|                                       | ou Nº d'Assurance Maladie ou FINESS                                                                 |               |                                                            | ou N° d'Assurance Maladie ou FINESS                                                                                               |                       |
|                                       | votre gestion de compte en vous connectant par carte CPS                                            |               |                                                            | Vous avez également la possibilité de changer votre mot de passe dans<br>votre gestion de compte en vous connectant par carte CPS |                       |
|                                       | CONTINUER                                                                                           |               |                                                            | CONTINUER                                                                                                    |                       |
|                                       |                                                                                                    |               |                                                            |                                                                                                    |                       |
| ASSISTAN<br>0811.70<br>Du landit au v | NCE TECHNIQUE<br>39 710 Å propos   Configuration • Mention<br>en de Bills 1190 (DMHm tiges den aged | légales   CGU | ASSISTANCE TEO<br>0811 709 710<br>Dui Jundiau ven. de dita | ICHNIQUE<br>0 A propos   Configuration ●<br>Անձ 17-bit (Ամենտու + pris due repet)                                                 | Mention légales   CGU |

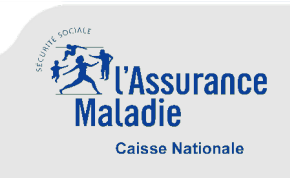

- Réinitialisation de mot de passe par identification avec le numéro AM/FINESS
  - Un e-mail vous est envoyé pour réinitialiser votre mot de passe.
  - Par mesure de sécurité, votre adresse e-mail n'est pas affichée en clair dans la notification.

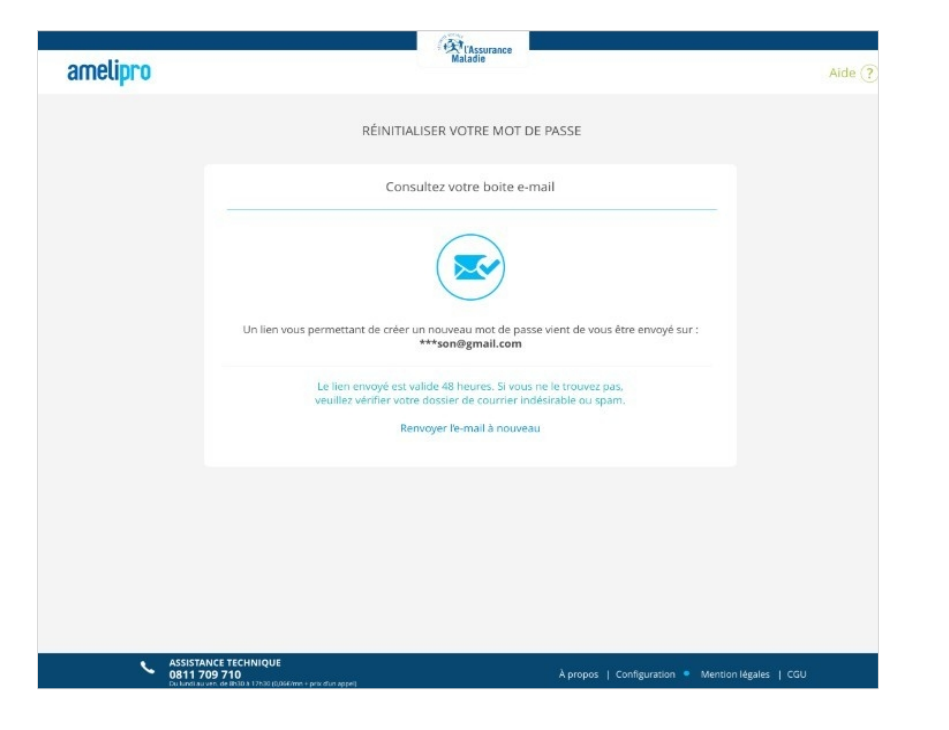

 La suite du processus est la même que celle décrite précédemment (réinitialisation du mot de passe avec une adresse e-mail).

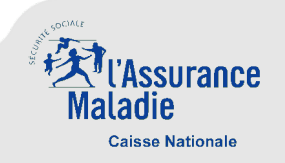

- Blocage de compte
  - À la troisième saisie incorrecte d'un mot de passe, le compte du PS est bloqué. Il doit attendre le délai indiqué sur l'écran pour tenter de se reconnecter. S'il ne souhaite pas attendre, il peut se connecter avec sa carte CPS pour débloquer son compte instantanément.

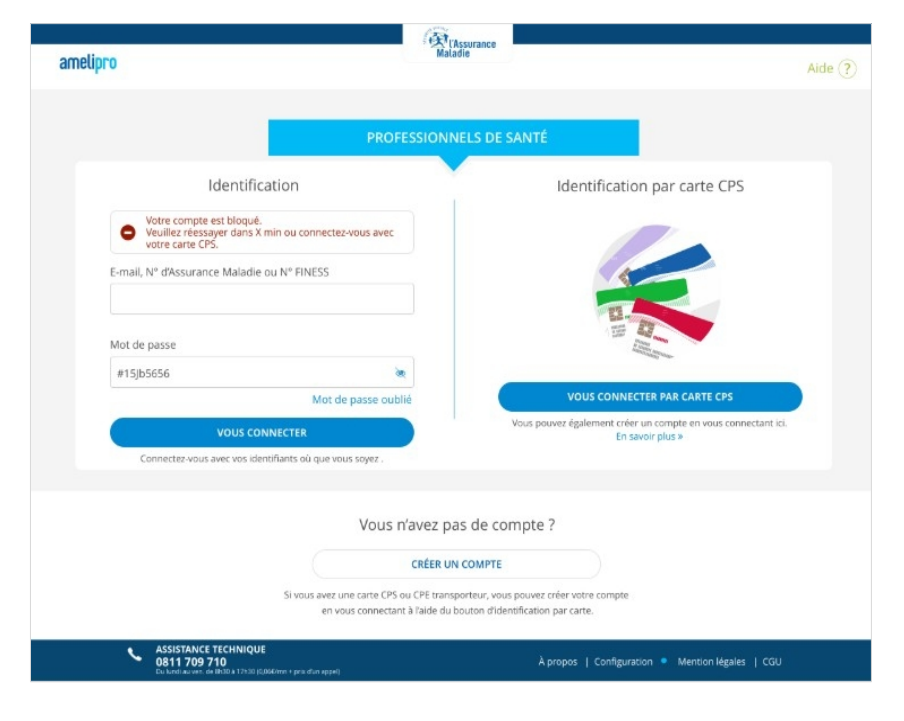

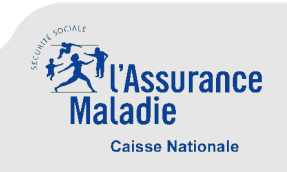

- Les PS peuvent accéder à la nouvelle gestion de compte depuis la page d'accueil amelipro, en cliquant sur « Gestion de compte ».
  - Cliquer sur « Gestion du compte »

L'écran de gestion du compte s'affiche

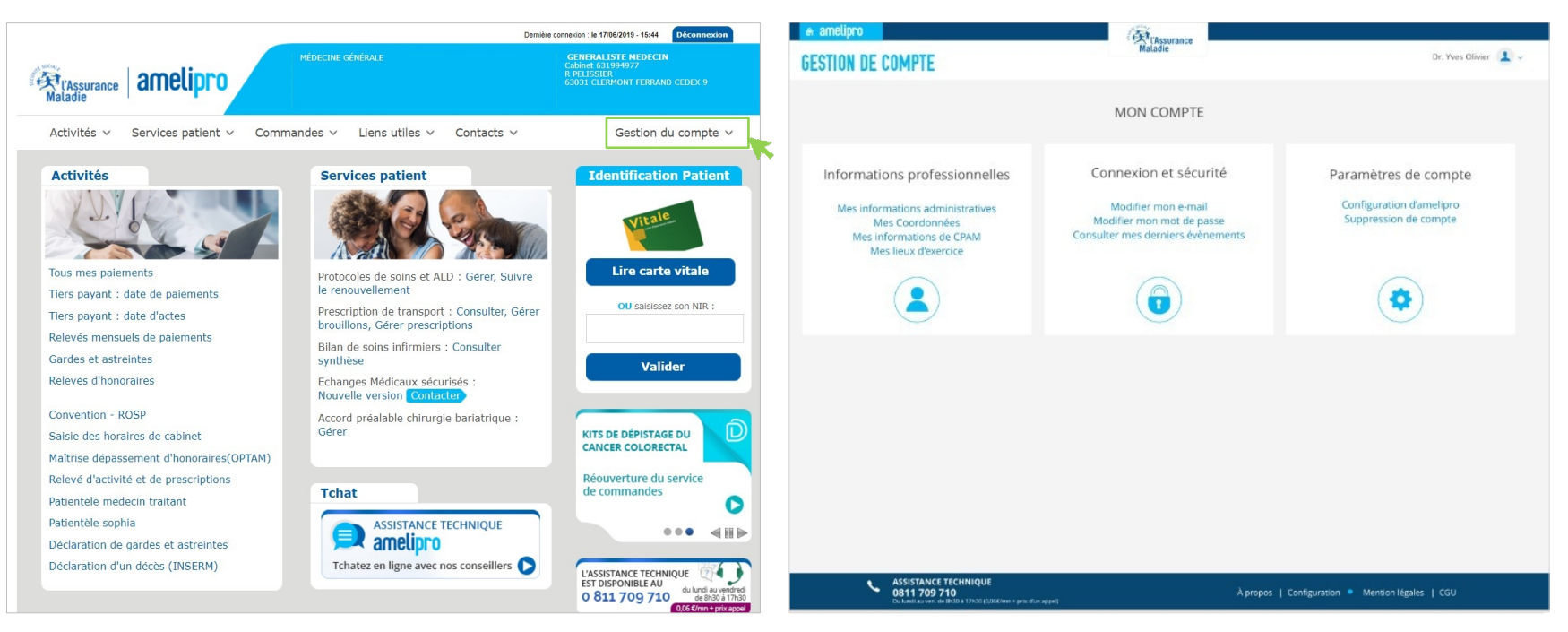

- La nouvelle gestion de compte amelipro comprend trois rubriques :
- Informations professionnelles : visualisation de toutes les informations du PS et de ses différents lieux d'exercice connus des référentiels de l'Assurance Maladie
- Connexion et sécurité : modification de l'adresse e-mail ou du mot de passe et consultation des derniers événements
- Paramètres de compte : accès à la page de configuration du portail amelipro

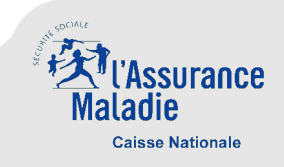

Informations professionnelles

| 🔿 amelipro                    | Tassurance                                                                                                    |                      |
|-------------------------------|----------------------------------------------------------------------------------------------------|----------------------|
| <b>GESTION DE COMPT</b>       | E                                                                                                    | Dr. Yves Olivier 🔔 🐱 |
| Mon compte > Informations pro | MON COMPTE                                                                                                    |                      |
|                               | Informations professionnelles                                                                                                    |                      |
|                               | Civilité + nom + prénom ou raison sociale<br>Spécialité(s) : Médecine Générale<br>Situation conventionnelle : CONVENTIONNE HONO. LIBRES<br>Agrément radio : OUI                                                                                                    |                      |
|                               | Lieu d'exercice                                                                                                    |                      |
|                               | N° Assurance Maladie ou FINESS : 93020905<br>Adresse : 17 Rue de Madeleine Bres<br>Code Poats : 93100<br>Ville : Montreuil<br>Caisse gestionnaire<br>CPAM : 931 caisse de Bobigny<br>Adresse : 195 Avenue Paul Vaillant Couturier<br>Code Poats : 93100 Ville : Montreuil<br>Téléphone :                                                                                                    |                      |
|                               | Autres lieux d'exercice                                                                                                    |                      |
|                               | <ul> <li>✓ Cabinet   17 Rue de Madeleine Bres à Montreuil</li> <li>№ Assurance Maladie : 93020905</li> <li>Adresse : 17 Rue de Madeleine Bres</li> <li>Code Postal : 93100</li> <li>Wille : Montreuil</li> <li>Caisse gestionnaire : 931 caisse de Bobigny</li> <li>Adresse : 155 Avenue Paul Vaillant Couturier</li> <li>Code Postal : 93100 Ville : Montreuil</li> <li>Tiéléphone :</li> </ul> |                      |
|                               | ▶ Cabinet   (champ adresse + champ ville)                                                                                                    |                      |
|                               | ▶ Cabinet   (champ adresse champ ville)                                                                                                    |                      |
|                               | Si vous constatez une erreur sur vos informations, vous pouvez<br>la signaler à votre CPAM.                                                                                                    |                      |

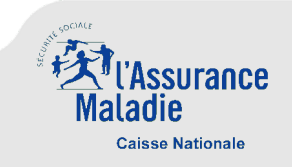

- Connexion et sécurité
  - Depuis cette rubrique, il est possible de modifier l'information souhaitée (adresse-mail et/ou mot de passe)

| 🔿 amelipro                               | ( TAssurance                                                                                                    |                      |
|------------------------------------------|----------------------------------------------------------------------------------------------------|----------------------|
| GESTION DE COMPTE                        | Maladie                                                                                                    | Dr. Yves Olivier 🔔 🗸 |
| Mon compte > Connexion et sécurité       | MON COMPTE                                                                                                    |                      |
|                                          | Connexion et sécurité                                                                                                    |                      |
|                                          | Mes Identifiants 🕐<br>Numéro d'Assurance Maladie ou FINESS<br>731016879                                                                                                    |                      |
|                                          | E-mail yves.olivier@gmail.com Mot de passe                                                                                                    |                      |
|                                          | *****                                                                                                    |                      |
|                                          | Mes derniers évènements                                                                                                    |                      |
|                                          | 27/12/2018 - 12:15 Connexion par carte CPS<br>26/12/2018 - 20:40 connexion par identifiant et mot de passe<br>26/12/2018 - 20:30 Reinitialisation de mot de passe<br>10/12/2018 - Modification d'adresse e-mail |                      |
|                                          |                                                                                                    |                      |
| ASSISTANCE 0811 709 7<br>Da landra ver d | TECHNIQUE<br>10 Åpropos   Configuration ● M<br>#9337783(0,064/m + pit dun appel)                                                                                                    | ention légales   CGU |

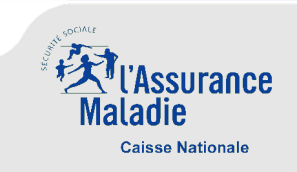

**Connexion et sécurité** 

#### Modification de l'adresse e-mail

- Renseignez une adresse e-mail
- Cliquez sur la case à cocher

ASSISTANCE TECHNIQUE 0811 709 710

- Cliquez sur « Valider »
- Vous recevrez un e-mail pour valider votre nouvelle adresse •

#### Maladie Maladie Dr. Yves Olivier 🔔 🤇 **GESTION DE COMPTE** amelipro Mon compte > Con MON COMPTE RÉINITIALISER VOTRE MOT DE PASSE AMELIPRO Connexion et sécurité Mes Identifiants (?) Créez votre nouveau mot de passe Numéro d'Assurance Maladie ou FINESS 731016879 Votre mot de passe sera unique et valable pour l'ensemble de vos cabinets, le cas échéant, + 1 Nouveau mot de passe onfirmer nouvelle adresse e-mail ۲ utorise l'Assurance Maladie à utiliser mon adresse e-mail or communiquer avec moi. Cette adresse n'est pas utilisée or l'envoi d'informations générales. Confirmer nouveau mot de passe ۲ Votre mot de passe doit avoir : ✓ Au moins 8 caractères ✓ Des majuscules et des minuscules ANNULE ✓ Au moins un chiffre Mot de passe ✓ Au moins un caractère spécial (dollar, dièse, ...) \*\*\*\*\*\* Mes derniers évènements 27/12/2018 - 12:15 Connexion par carte CPS 26/12/2018 - 20:40 connexion par identifiant et mot de passe 26/12/2018 - 20:30 Reinitialisation de mot de passe 10/12/2018 - Modification d'adresse e-mail ASSISTANCE TECHNIQUE 0811 709 710

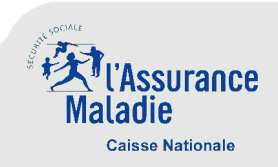

Modification du mot de passe

Renseignez un nouveau mot de passe deux fois

Cliquez sur « Valider »

Paramètres de compte : configuration amelipro

| CONFIGURER AMELIPRO                                                                                                    |
|----------------------------------------------------------------------------------------------------|
| Tout savoir sur l'équipement et l'installation des logiciels nécessaires au fonctionnement d'amelipro, vous permettant la réalisation des téléprocédures afin<br>de faciliter la prise en charge de vos patients                                                                                                    |
| Pensez à utiliser amelipro connect         amelipro connect Windows permet d'accèder au portail amelipro sans utiliser votre navigateur. Il est conçu pour améliorer la performance d'utilisation des services et pour assurer une compatibilité optimale ; ce que les navigateurs du marché ne vous offremt pas.         Une fois installé sur votre poste de travail, un raccourci amelipro connect sera positionné sur le bureau de votre ordinateur pour vous permettre d'accèder à votre espace à tout moment et quel que soit votre mode de connexion (en carte CPS ou en identifiant/mot de passe).         Consulter le mode d'emploi > |
| > Téléchargement des logiciels de lecture des cartes CPS, CPE (transporteur uniquement) et carte Vitale                                                                                                    |
| ▶ Installation de l'équipement nécessaire à la lecture des cartes                                                                                                    |
| Un problème avec vos logiciels installés ?                                                                                                    |
| Nous vous conseillons de vous faire aider par votre Conseiller Informatique et Services ou par l'assistance technique amelipro.                                                                                                    |
|                                                                                                    |

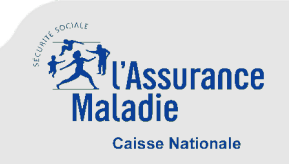